## WebUntis

## Schritt 1: WebUntis aufrufen

Öffnen Sie https://www.marywardschulen.com/stpgym/ in Ihrem Browser

Klicken Sie auf das Elektronische Klassenbuch EKB

## Schritt 2: Anmeldung

Melden Sie sich jetzt mit den Zugangsdaten Ihres Kindes an und klicken Sie auf Login.

> Benutzer: vorname.nachname Passwort: wie in der Schule

## Ansichten in WebUntis

Nach dem Login ist die Seite Heute  $\mathbf{O}$ geöffnet.

> Der Stundenplan der Woche kann unter dem zweiten Menü geöffnet

Ein graues Feld zeigt, dass Unterricht entfällt. Die Vertretungsstunde wird in violett angezeigt. Man erkennt sowohl das Unterrichtsfach, als

Hier ist der Stundenplan des Tages sowie tagesaktuelle Nachrichten ersichtlich.

werden.

auch die vertretende Lehrperson.

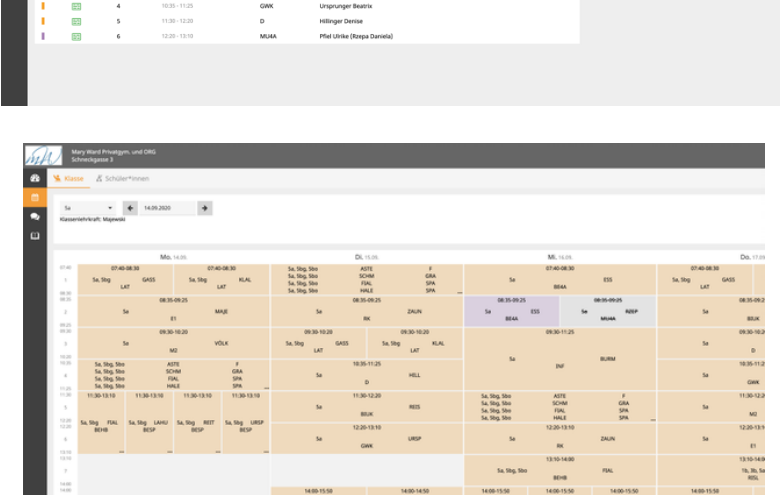

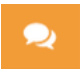

In der Ansicht Sprechstunden können Sie den nächstmöglichen Termin der Sprechstunden Ihrer Lehrpersonen

einsehen, ausdrucken, einen Termin buchen sowie einen gebuchten Termin stornieren.

| mA | Mary Ward Privatgym.<br>Schneckgasse 3 |            |               |                                        |               |
|----|----------------------------------------|------------|---------------|----------------------------------------|---------------|
| 20 | Sprechstunden                          |            |               |                                        |               |
|    | Klasse 👻 🗲                             | 14.09.2020 | *             |                                        |               |
| ω  | Dire Anmeldungen                       |            |               |                                        |               |
|    | Lehrkraft                              | Datum      | Zeitraum      | Raum                                   | Freie Termine |
|    | Aigner Marie-Theres                    | DI 15.09.  | 10:35 - 11:25 | Sprechzimmer<br>1                      | •             |
|    | Astelbauer Martina                     | Di 15.09.  | 08:35 - 09:25 | Sprechzimmer<br>1                      | •             |
|    | Brey Gerlinde                          | Pr 18.09.  | 08:35 - 09:25 | Sprechzimmer<br>1                      | •             |
|    | Burmetler Maria                        | Mo 14.09.  | 07:40 - 08:30 | Administration<br>(2. Stock<br>Altbau) | •             |
|    | Damböck Judith                         | Di 15.09.  | 10:35 - 11:25 | Sprechzimmer<br>2                      | •             |
|    | Ebner Claudia                          | Do 17.09.  | 09:30 - 10:20 | Sprechzimmer<br>1                      | •             |
|    | Ess Paul                               | Fr 25.09.  | 09:30 - 10:20 | Sprechzimmer<br>1                      | •             |
|    | Feliner Elisabeth                      | Fr 18.09.  | 10:35 - 11:25 | Sprechzimmer<br>1                      | •             |
|    | Fiala Tina                             | ™ 16.09.   | 12:20 - 13:10 | Sprechzimmer<br>1                      | •             |
| _  | failme kinnis klasanira                |            | 13-36.13-16   | Sprechzimmer                           | •             |

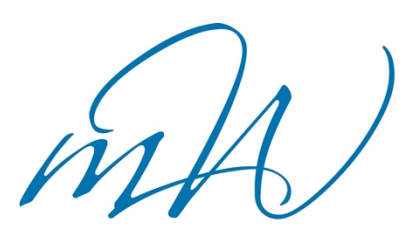

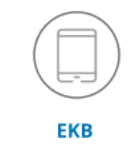

| Mary Ward Privatgym. und ORG<br>Schneckgasse 3<br>Schule wetchesch<br>mary,musterfrau<br><br>Login<br>Passwort vergessen? | Login                                          |  |
|----------------------------------------------------------------------------------------------------|------------------------------------------------|--|
| Schule wechseln mary.musterfrau Login Passwort vergessen?                                                                 | Mary Ward Privatgym. und ORG<br>Schneckgasse 3 |  |
| mary.musterfrau Login Passwort vergessen?                                                                                 | Schule wechseln                                |  |
| Login<br>Passwort vergessen?                                                                                              | mary.musterfrau                                |  |
| Login<br>Passwort vergessen?                                                                                              |                                                |  |
| Passwort vergessen?                                                                                                    | Login                                          |  |
|                                                                                                    | Passwort vergessen?                            |  |

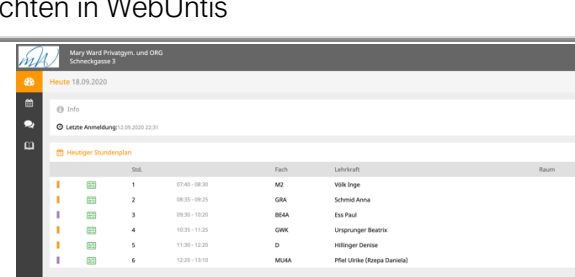

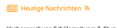

Die Ansicht Meine Daten zeigt Abwesenheiten, Klassenbucheinträge sowie Hausaufgaben Ihres Kindes. Der orange Pfeil an der rechten Seite führt in die genauere Ansicht der einzelnen Abschnitte.

Am rechten oberen Bildschirmrand findet sich der Button Messenger. Hier könnten Gruppenmitglieder Nachrichten und Ankündigungen senden und sehen.

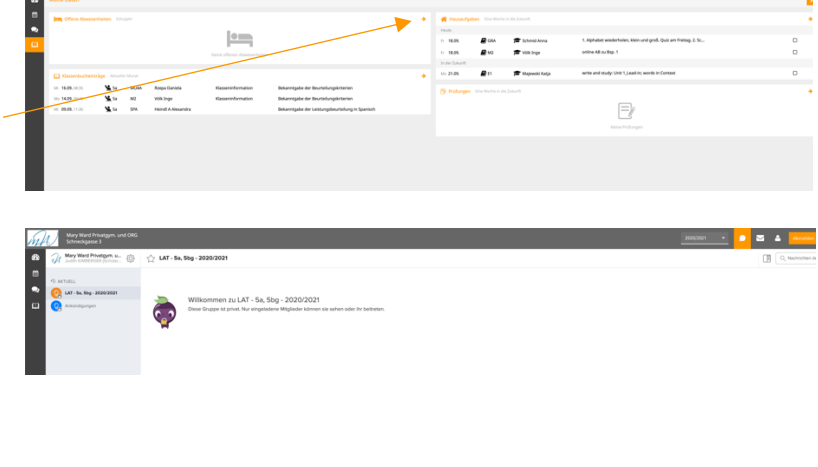

Die Ansicht Interne Nachrichten ermöglicht das Schreiben von Nachrichten an Lehrpersonen.

|     |                     | Bezell / Abserder                                                                                                    | Detum |                                                                                                    |  |
|-----|---------------------|----------------------------------------------------------------------------------------------------|-------|----------------------------------------------------------------------------------------------------|--|
|     | Neu Löschen [3]     | Absender - Alle -   Alle -   A |       |                                                                                                    |  |
|     | Eronúctie Posteiny  | prog. Generate:                                                                                                    |       |                                                                                                    |  |
|     |                     |                                                                                                    |       | 🔿 Verwenden Sie als jetzt den Units Messenger für eine einfache Kommunikation mit Schüler Verwen und Lehnkaßten. |  |
| -   | Interne Nachrichten | Vertellerlisten                                                                                                    |       |                                                                                                    |  |
| WHE | Schreckgame 3       |                                                                                                    |       |                                                                                                    |  |

WebUntis am Smartphone aktivieren

Laden Sie die App Untis Mobile auf dem Smartphone Ihrer Wahl herunter

Schulname: Mary Ward Privatgym. U. Org Benutzer: vorname.nachname Passwort: wie in der Schule

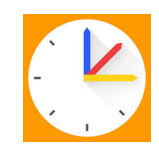